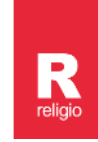

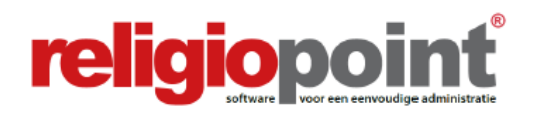

# **INFODOSSIER**

# **ONDERTEKENEN MET eID IN RELIGIOPOINT**

### (april 2022)

| Inleiding                                                                                                    | 2            |  |  |  |  |
|----------------------------------------------------------------------------------------------------|--------------|--|--|--|--|
| Stappenplan                                                                                                    | 3            |  |  |  |  |
| Voor de gebruikers van Apple/Mac                                                                                                    |              |  |  |  |  |
| Hoofdstuk 1 – Het installeren van de eID software                                                                                            | 5            |  |  |  |  |
| Hoofdstuk 2 – Het correct opstarten van uw internetbrowser                                                                                   | 7            |  |  |  |  |
| Hoofdstuk 3 – De procedure in Religiopoint                                                                                                   | 9            |  |  |  |  |
| Stap 1: Het document aanvullen met de verplichte bijlagen<br>Stap 2: Het document als volledig markeren<br>Stap 3: Het document ondertekenen | 9<br>9<br>10 |  |  |  |  |
| Hoofdstuk 4 – Het ondertekenen met eID                                                                                                    |              |  |  |  |  |
| Tips en aandachtspunten<br>Het ondertekenen met eID                                                                                          | 11<br>12     |  |  |  |  |
| Hoofdstuk 5 – Bijlagen                                                                                                    | 15           |  |  |  |  |
| Bijlage 1 – De installatie van Firefox<br>Bijlage 2 – Plaatsvervangers aanduiden                                                             | 15<br>17     |  |  |  |  |

Alle infodossiers en procedures waarvan sprake in dit document vindt u steeds terug via:

www.religio.be

### Inleiding

Wanneer u dit infodossier leest, wenst u wellicht een document te ondertekenen in Religiopoint. In dit infodossier helpen wij u graag een handje om enkele van de meest voorkomende problemen bij het ondertekenen te vermijden.

Hebt u na het toepassen van onze tips en tricks toch nog problemen bij het ondertekenen van uw document, staan wij uiteraard ter beschikking. Onze actuele contactgegevens vindt u steeds op onze website terug via <u>https://vlaanderen.religio.be/ondersteuning/contact-helpdesk</u>.

Uiteraard helpen wij u ook graag verder indien u niet zo vertrouwd bent met de computer. Naast de inhoudelijke ondersteuning die u van onze helpdesk gewoon bent, bieden wij ook technische ondersteuning bij IT-gerichte vragen. Voor deze vragen hebben wij een apart telefoonnummer voor u ingeschakeld waarop u terecht kunt wanneer u tijdens het ondertekenen een foutmelding krijgt (zie contactgegevens hierboven).

Indien nodig kunnen wij u tijdens dit telefoongesprek ook voorstellen om via onze website het programma 'Teamviewer' te installeren, zodat wij bij u op uw scherm kunnen meevolgen en u ondersteuning bieden waar gewenst.

### Nieuw in Religiopoint: itsme®!

Bent u op zoek naar een iets eenvoudigere manier? Hebt u uw eID of kaartlezer niet bij de hand, of kampt u met technische problemen? Met itsme® hebt u geen kaartlezer meer nodig. Gewoon de 5 cijfers van uw itsme®-code invoeren en klaar. Probeer het gerust even uit! Op onze website vindt u meer uitleg en het antwoord op enkele vaak gestelde vragen hieromtrent: https://vlaanderen.religio.be/eid-itsme.

#### Belangrijk!

Vooraleer u van start gaat met het ondertekenen in Religiopoint is het belangrijk dat u de samenstelling van uw bestuur onder de knop 'Gegevens aanpassen' invult of vervolledigt.

In Religiopoint is dit vooral van belang voor het bepalen wie de documenten mag ondertekenen alsook voor het aanduiden van de vervangers.

Hoe u dit alles heel eenvoudig doorvoert, wordt ontrafeld in ons infodossier: <u>Contactgegevens</u> <u>inbrengen/aanpassen in Religiosoft en Religiopoint</u>. Zie: <u>www.religio.be</u>

# Stappenplan

Voor de mensen die hun computer als hun broekzak kennen, maar enkele kapstokken wensen bij het ondertekenen in Religiopoint, verwijzen wij naar de korte samenvatting hieronder. Dit stappenplan begeleidt u doorheen de wondere wereld der informatica.

#### Is uw bestuur volledig?

Vooraleer u documenten vanuit Religiosoft doorstuurt naar Religiopoint is het belangrijk dat u er voor zorgt dat uw bestuur onder 'Gegevens aanpassen' up-to-date is!

#### Is uw kaartlezer op de correcte manier aan uw PC verbonden?

U zorgt ervoor dat uw kaartlezer met de kaart er in reeds aan uw computer verbonden is, **vooraleer u de internetbrowser** (Internet Explorer, Edge, Google Chrome, Firefox, ...) **opstart!** 

Wanneer u uw kaartlezer pas na het openen van uw internetvenster aan uw computer verbindt, is de kans groot dat er zich een certificaatfout bij het ondertekenen zal voordoen.

- U zorgt ervoor dat uw kaartlezer met uw eID er in reeds aan uw computer verbonden is, vooraleer u de internetbrowser (Internet Explorer, Edge, Google Chrome, Firefox, ...) opstart. Indien uw toestel een Apple/Mac is, dient u via Firefox te werken.
- U zorgt er voor dat u de meest recente versie van de eID software hebt geïnstalleerd. Via https://eid.belgium.be/nl de meest recente versie downloaden. kunt u Indien u Firefox als browser gebruikt, installeert u ook deze plug-in: https://addons.mozilla.org/nl/firefox/addon/belgium-eid/.
- Indien u een wijziging aan de software hebt uitgevoerd, sluit u uw internettoepassing eerst volledig af en start u deze terug op.
- U let er op dat u aangemeld bent in Religio met de inloggegevens van de persoon die wenst te ondertekenen en het weldegelijk de eID van de correcte persoon is die in de kaartlezer werd ingebracht.
- U opent het detail van het te ondertekenen document, klikt op de zwarte knop 'ondertekenen' en vervolgens op 'verdergaan'. In het volgende scherm klikt u op de juiste naam en vervolgens op 'OK'. Daarna vult u de pincode van uw eID in en klikt op 'OK'. (Een eerste keer zult u eerst nog op de link om uw eID te koppelen moeten klikken.)
- U kunt nu via de knop 'Alle documenten ondertekenen' in één beweging digitaal tekenen!

#### Is uw toestel een Apple/Mac?

Bovenstaand stappenplan is ook op u van toepassing, maar op de volgende bladzijde in dit infodossier geven wij u toch graag een aantal specifieke tips en richtlijnen.

# Voor de gebruikers van Apple/Mac

Onze ervaring leert ons dat het ondertekenen met eID van op een Apple-toestel het vlotst (of zelfs enkel) werkt wanneer u Firefox als browser gebruikt.

- Firefox installeert u via deze link: <u>https://getfirefox.com</u>. U klikt hiervoor op de knop 'Nu downloaden'. Vervolgens volgt u de instructies op de dialoogvensters die u doorheen de installatieprocedure helpen, tot u de bevestiging krijgt dat de installatie succesvol werd afgerond.
- Let u er op dat u Firefox niet enkel als tijdelijke toepassing installeert.
  - Tijdens de installatie van Firefox moet u Firefox verplaatsen naar de Apps/Applicatie folder.
  - Daarna dient Firefox opgestart te worden vanuit de Apps/Applicatie folder (start Firefox niet op vanuit het installatie-venster dat u in de stap hierboven te zien krijgt).
  - Eens Firefox opgestart, kunt u Firefox vastzetten in de dock door rechts te klikken op het Firefox icoon in de dock, en daar bij 'Opties' te kiezen voor 'Permanent in dock'.
- Om de kaartlezer te kunnen gebruiken installeert u vervolgens nog een noodzakelijke plugin. Hiervoor kopieert u de link <u>https://addons.mozilla.org/nl/firefox/addon/belgium-eid</u> en plakt deze in uw Firefox browser.
  - o U klikt op 'Toevoegen aan Firefox;

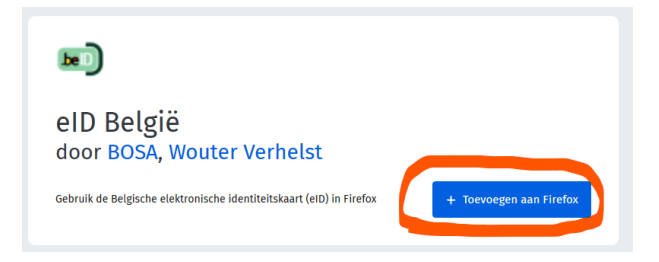

o Vervolgens klikt u op 'Toevoegen' en op 'Oké, begrepen'.

Daarnaast zorgt u er uiteraard ook voor dat u de meest recente versie van de eID software hebt geïnstalleerd. Via <u>https://eid.belgium.be/nl</u> kunt u de meest recente versie downloaden.

Vervolgens sluit u Firefox volledig af (via het menu, niet via het 'rode bolletje'), zorgt u er voor dat uw kaartlezer en uw eID met uw toestel verbonden zijn en start u Firefox opnieuw op. Wanneer het ondertekenen dan nog niet zou lukken, raden wij aan uw toestel opnieuw op te starten (via 'herstart', niet gewoon afsluiten en opnieuw opstarten), terwijl uw eID en uw kaartlezer aan uw toestel verbonden blijven.

In het zeldzame gevallen dat u na het volgen van bovenstaande werkwijze nog steeds een foutmelding krijgt, staan wij uiteraard ter beschikking. Onze actuele contactgegevens vindt u steeds op onze website terug via <u>https://vlaanderen.religio.be/ondersteuning/contact-helpdesk</u>.

# Hoofdstuk 1 Het installeren van de eID software

# ┩ Тір

Wij merken op dat wanneer u Firefox als internettoepassing gebruikt, de meest voorkomende problemen bij het ondertekenen met de elektronische identiteitskaart als sneeuw voor de zon zijn verdwenen.

Firefox installeren doet u via deze link: https://www.mozilla.org/nl/firefox/new/

Waarna u ook deze plug-in installeert: <u>https://addons.mozilla.org/nl/firefox/addon/belgium-eid/</u> Voor meer uitleg bij de installatie van Firefox verwijzen wij naar de bijlage op pagina 15 van dit infodossier.

### 🗐 Tip

Zorgt u er ook voor dat u een recente kaartlezer gebruikt? Bij het opstarten van Religiopoint voor uw kerkfabriek werd per mail een code bezorgd waarmee de kerkfabriek bij ons twee gratis kaartlezers kan aanvragen. Indien u meer kaartlezers wenst te bestellen kan dit tegen kostprijs via de link http://catalogus.uitgeverij.vandenbroele.be/fondscatalogus/700.aspx?pageID=20050609124857Z

Om zeker te zijn dat de meest recente versie van de eID software op uw computer geïnstalleerd is, kunt u deze downloaden op volgende link: <u>https://eid.belgium.be/nl</u>

U gaat vervolgens als volgt te werk:

en

U klikt op 'gratis download'

| Download de elD software                                                                                                    |
|----------------------------------------------------------------------------------------------------|
| Om te kunnen aanmelden met uw elD is het noodzakelijk dat u de software hebt geïnstalleerd op uw computer. Hoe de elD software installeren? |
| U klikt op 'Gratis download' Gratis download                                                                                                |
| Voor Windows 10/8.1/7                                                                                                    |
| eID software downloaden voor een ander besturingssysteem                                                                                    |
|                                                                                                    |
| vervolgens op 'Accepteren en downloaden'.                                                                                                   |

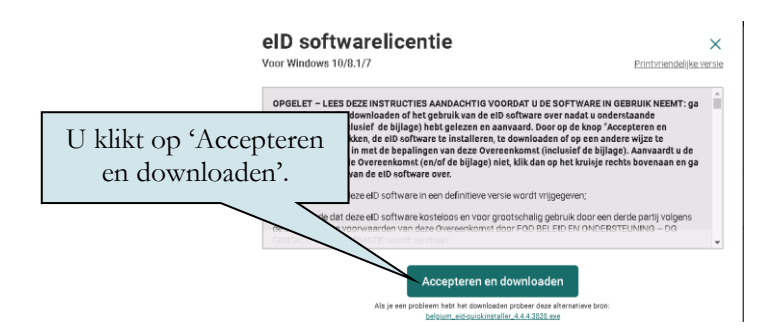

- 🔊 elD software installatie × nap: C:\Program Files (x86)\Belgium Id **B**) <sup>11</sup> Details tonen Welkom! U klikt op Klik op 'Installeren' om de eID software te installeren U klikt op s-beveiliging 'Installeren'. Wilt u de software voor het 'Installeren'. Naam: Bosa Smartcards Uitgever: Fedic\*
- U klikt in volgende schermen telkens op installeren •

Installeren

en vervolgens in onderstaande schermen op 'volgende', 'testen', 'volgende', volgende' en . 'sluiten'. (Bij de vraag om uw kaartlezer aan te sluiten en uw eID in de kaartlezer te steken dient u dit niet opnieuw te doen indien u dit reeds deed vooraleer u de internettoepassing hebt geopend.)

Annule

MS

Niet installeren

![](_page_5_Figure_3.jpeg)

Vervolgens sluit u uw browser volledig af en start u deze opnieuw op. Hoe u uw browser • volledig afsluit leest u in Hoofdstuk 2 op pagina 7 van dit infodossier.

![](_page_5_Picture_5.jpeg)

Annuleren

# Hoofdstuk 2 Het correct opstarten van uw internetbrowser

#### Is uw kaartlezer op de correcte manier aan uw PC verbonden?

U zorgt ervoor dat uw kaartlezer met uw eID er in reeds aan uw computer verbonden is, **vooraleer u de internetbrowser** (Internet Explorer, Edge, Google Chrome, Firefox, ...) **opstart!** 

Wanneer u uw kaartlezer pas na het openen van uw internetvenster aan uw computer verbindt, is de kans groot dat er zich een certificaatfout bij het ondertekenen zal voordoen.

Bij de meerderheid van de mensen die onze helpdesk contacteren, is het probleem bij het ondertekenen met eID verholpen door de internettoepassing volledig af te sluiten en opnieuw op te starten.

Voor wie het hoort donderen in Keulen bij het woord internettoepassing: dit is het venster dat u open klikt als u iets op het internet wenst op te zoeken. De meest voorkomende toepassingen zijn de volgende:

Internet Explorer 
Microsoft Edge 
Google Chrome 
Firefox

Om problemen te vermijden zorgt u er dus best voor dat bij het opstarten van uw internettoepassing uw eID kaartlezer reeds is aangesloten op uw computer en uw eID correct in de kaartlezer is ingebracht. Of de kaart correct is ingebracht kunt u zien aan de lichtjes die op uw kaartlezer branden.

#### 🗐 Тір

U verbindt eerst de kaartlezer aan de computer, brengt uw eID correct in de kaartlezer in en start dan pas uw internettoepassing op.

Indien uw kaartlezer niet tijdig was aangesloten, sluit u uw internettoepassing volledig af, sluit u de kaartlezer met kaart aan en start u de internettoepassing opnieuw op. Uw internettoepassing volledig afsluiten doet u door met de rechtermuisknop op het betreffende icoon in de startbalk te klikken en vervolgens te kiezen voor 'venster sluiten'.

![](_page_7_Picture_0.jpeg)

Vervolgens start u uw internettoepassing terug op en gaat u opnieuw naar Religiopoint om het document te ondertekenen.

### Hoofdstuk 3 De procedure in Religiopoint

Zoals eerder aangegeven is het aangewezen uw document pas door te sturen naar Religiopoint om het daar in te dienen nadat u er voor zorgt dat uw **bestuur up-to-date is** onder 'Gegevens aanpassen'.

Nadat het document werd doorgestuurd vanuit Religiosoft naar Religiopoint, of (vb. bij notulen) in Religiopoint werd opgeladen, vult u het daar desgevallend aan met de verplichte bijlagen en dient u het in. U gaat hiervoor chronologisch als volgt te werk:

#### Stap 1: Het document aanvullen met de verplichte bijlagen

Indien het document dient aangevuld te worden met bijlagen, voegt u deze eerst toe. Meer uitleg hieromtrent kunt u terugvinden in het infodossier van het desbetreffende document op onze website via <a href="https://vlaanderen.religio.be/ondersteuning/infodossiers">https://vlaanderen.religio.be/ondersteuning/infodossiers</a>.

In deze stap duidt u ook een plaatsvervanger aan indien nodig. De werkwijze hieromtrent wordt beschreven in de bijlage op pagina 17 van dit infodossier.

#### Stap 2: Het document als volledig markeren

Nadat u de stappen uit het desbetreffende infodossier hebt gevolgd en alles in orde is, klikt u rechts in het detail op de knop 'Dossier volledig'. Pas daarna wordt de knop 'Ondertekenen' actief. Hierdoor ontvangen de voorzitter, secretaris en (desgevallend) de penningmeester een melding om het document te ondertekenen.

#### 🖣 Opgelet

Indien u **niet** op de knop 'Dossier volledig' klikt, wordt er geen melding uitgestuurd EN kunnen de voorzitter, de secretaris en (desgevallend) de penningmeester het document niet ondertekenen!

#### 🖣 Tip

Het is aangewezen dat de persoon die instaat voor het opmaken van het document deze handeling uitvoert. Zo bent u zeker dat u een dossier niet per ongeluk als volledig beschouwt. Goede afspraken maken goede vrienden!

![](_page_8_Figure_12.jpeg)

Daarnaast krijgt het document ook een nieuwe status 'Aangemaakt'.

![](_page_9_Figure_1.jpeg)

#### Stap 3: Het document ondertekenen

Nadat u op de knop 'Dossier volledig' hebt geklikt, krijgen de voorzitter, de secretaris en (desgevallend) de penningmeester een melding dat het document klaar staat om te worden ondertekend.

| ▼ JAARREKENING (1)                                       | Via de link gaat u naar het detail van het<br>document om dit te ondertekenen |      |
|----------------------------------------------------------|-------------------------------------------------------------------------------|------|
| Sint Mildreda <u>28/85/2010 – Jaarrekening Sint Mild</u> |                                                                               | kend |

In het detailscherm ondertekenen de voorzitter, de secretaris en (desgevallend) de penningmeester het document.

| Detail jaarreken              | ing Aanpassen                                                                    |                 |                                                    |
|-------------------------------|----------------------------------------------------------------------------------|-----------------|----------------------------------------------------|
| SINT WINOK - 09/01/2020       |                                                                                  | Ophalen         | Dossier volledig                                   |
| FINANCIEEL RAPPORT            |                                                                                  |                 | Ondertekenen                                       |
| 🕠 Jaarrekening_officieleversi | e.pdf (166,4KB) 🔗 Status RS: 05                                                  |                 | STATUS                                             |
| ls dit financieel rapport ni  | Via de knop 'Ondertekenen' wordt                                                 | het             | Algemene status<br>Aangemaakt                      |
| VERPLICHTE BIJLAGEN           | document getekend door de voorzitte<br>secretaris en (desgevallend) de penningme | r, de<br>ester. | Voorzitter<br>Van Impe Bram:<br>Geen actie         |
| Kastoestand_officieleversit   | par (74,8KB) ♥                                                                   |                 | Secretaris<br>Keirse Bart:                         |
| 📙 StaatVanHetVermogen.pdf     | (55,8KB) 📀                                                                       |                 | Geen actie                                         |
| 🕟 ActualiseringInventaris.pdf | (128.9KB) 📀                                                                      |                 | Penningmeester<br>Zutterman Timothy:<br>Geen actie |
| Interne kredietaanpassing     | 0                                                                                |                 | Dia desistanti sud sus statti sus sellan d         |

Wanneer één van hen het document heeft ondertekend, verandert de status naar 'Deels ondertekend'. In het overzichtsscherm alsook in het detail van het document wordt dit meegegeven.

# Hoofdstuk 4 Het ondertekenen met eID

### Tips en aandachtspunten

- Zoals hierboven reeds aangegeven let u er op dat de kaart en kaartlezer reeds aan de computer zijn verbonden vooraleer u de internettoepassing opent.
- Wij merken op dat bij het gebruiken van Firefox als internettoepassing de meest voorkomende problemen bij het ondertekenen met eID als sneeuw voor de zon zijn verdwenen.
- Let u er op dat de persoon die ingelogd is op Religiopoint overeenstemt met de persoon wiens eID in de kaartlezer is ingebracht.
- Indien u met meerdere personen achtereenvolgend op dezelfde PC wil ondertekenen met eID, volgt u onderstaande werkwijze:
  - De eerste persoon ondertekent het document in Religiopoint.
  - De eerste persoon meldt zich af in Religiopoint en verwijdert zijn kaart uit de kaartlezer.
  - U sluit de internettoepassing volledig af door met de rechtermuisknop op het betreffende icoon in de startbalk te klikken en te kiezen voor 'Venster sluiten'. Zie hieromtrent de werkwijze beschreven in Hoofdstuk 2 van dit infodossier.
  - U brengt de eID van de tweede persoon in de kaartlezer in.
  - U opent de internettoepassing en logt in Religiopoint in met de inloggegevens van de tweede persoon.
  - Bij het ondertekenen selecteert u de naam van de persoon wiens eID in de kaartlezer werd ingebracht en voert u ook diens pincode in.
  - Indien ook een derde persoon wil tekenen, herhaalt u bovenstaande procedure.
- Tip bij sommige kaartlezers van de bank: Indien u na het selecteren van uw naam (zie p 12 van dit infodossier) niet het scherm te zien krijgt om uw pincode in te vullen, werkt u wellicht met een kaartlezer die u van de bank kreeg (en waar dus zowel uw eID als uw bankkaart mee gelezen kunnen worden). In dit geval is de schermweergave soms anders en kunt u na het aanklikken van uw naam gewoon uw code ingeven zonder dat dit op het scherm wordt gevraagd.

# Het ondertekenen met eID

- U klikt op de knop 'Ondertekenen' in het detailscherm van het betreffende document.

![](_page_11_Figure_2.jpeg)

- U klikt nu op de knop 'Verdergaan'.

![](_page_11_Picture_4.jpeg)

- U klikt op uw naam en vervolgens op 'OK'.

In Internet Explorer en Microsoft Edge:

![](_page_11_Picture_7.jpeg)

#### In Firefox:

![](_page_12_Picture_1.jpeg)

In Google Chrome

| 71a027bd-se63-44ab-9eac-cbeb     M5-Organization-Acc     E90AAAA4849F0088A4655E     U Selectceer       Wendolme Buffel (Authenbication)     Citizen CA     UW filaam.       Certificaatgegevens     OK     Annuleren | T14027bd-a963-44ab-9eac-cbeb MS-Organization-Acc ED0AAA4849F008BA4655E<br>Wendoline Buffel (Authentication) Citizen CA UW NAAAMA | Onderwerp               | Uitgever                | Serienummer                 |   | II aslantaant |
|----------------------------------------------------------------------------------------------------|----------------------------------------------------------------------------------------------------|-------------------------|-------------------------|-----------------------------|---|---------------|
| Vendoline Buffel (Authentication) Citizen CA UW naam.                                                                                                    | Certificatgegevens OK Annuleren                                                                                                  | 71a027bd-a963-44ab-9    | eac-cbeb MS-Organizatio | n-Acc E90AAA4849F00B8A46E5E |   | U selecteert  |
| Certificaatgegevens OK Annuleren                                                                                                    | Certificatgegevens OX Annuleren                                                                                                  | Wendoline Buffel (Autho | entication) Citizen CA  |                             |   | uw naam.      |
| Certificaatgegevens OK Annuleren                                                                                                    | Certificaatgegevens OK Annuleren                                                                                                 |                         |                         |                             | - |               |
| Certificaatgegevens OK Annuleren                                                                                                    | Certificaatgegevens ox Annuleren                                                                                                 |                         |                         |                             |   |               |
| Certificaatgegevens OK Annuleren                                                                                                    | Certificaatgegevens OK Annuleren                                                                                                 |                         |                         |                             |   |               |
| Certificaatgegevens OK Annuleren                                                                                                    | U klikt<br>op 'OK'.                                                                                                    |                         |                         |                             | J |               |
| U klikt                                                                                                    | U klikt<br>op 'OK'.                                                                                                    |                         |                         |                             | ] |               |
| U klikt                                                                                                    | U klikt<br>op 'OK'.                                                                                                    | Certificaatgegevens     |                         | OK Annuleren                | ] |               |
|                                                                                                    | op 'OK'.                                                                                                    | Certificaatgegevens     |                         | OK Annuleren                |   |               |
|                                                                                                    | op OK'.                                                                                                    | Certificaatgegevens     | U klikt                 | OK Annuleren                |   |               |

- Daarna vult u de pincode van uw eID in en klikt u op 'OK'.

![](_page_12_Figure_5.jpeg)

#### **Opgelet**

**Pincode vergeten?** Neem contact op met uw gemeente (dienst Bevolking). **Kaart verloren of gestolen?** Volg de stappen op de <u>federale eID-website</u>.

- U kunt nu via de knop 'Alle documenten ondertekenen' in één beweging digitaal tekenen!

| Confiden toget and and a                                                                                                    | Te ondertekenen document(en)                                                                        |                            |
|----------------------------------------------------------------------------------------------------|----------------------------------------------------------------------------------------------------|----------------------------|
| endem:: Sint-Wendel<br>Inden: Bidem Brugge (Insterspres)<br>adres:<br>KOnumen:<br>Independent Brugge                                                                                                    | Sint-VU hoeft geen documenten op te halen of aan te<br>volstaat om enkel onderaan op de groene knop | vinken. Het<br>te klikken. |
| province: West-Visuanderen:<br>centrus kerkbestur: Centrus kerkbestur centrum<br>voorting: Van Tanja Centru<br>Bood Brugge<br>Bood Brugge                                                                                                 | Volgende documenten zullen ondertekend worden:                                                      |                            |
| veorzitterwinds@maillinator.com<br>contactpenson:                                                                                                    | Budget_officieleversie.pdf                                                                          | Q                          |
| post-Reuring kerknast: 25052000 inderen der intrastal (ortstaal kerkbestuur: $z = l - l - l - l - l - l - l - l - l - l$                                                                                                    | Document(en) ophalen                                                                                | 2                          |
| The budget disk (2015) and (1990) model subgrowth at his comparability budget sub-<br>geologiese(= 220),000(0).<br>On NE-offers in dir rappet worken insegnerumen uit het comparabilityle NP sub-geologieseut<br>diorr et real to (2010). | Ondertekenaars van de documenten:                                                                   |                            |
|                                                                                                    | Bram Van Impe (Voorzitter)                                                                          |                            |
|                                                                                                    | Bart Keirse (Secretaris)     Wendoline Buffel (Penningmeester)                                      |                            |
|                                                                                                    | Alle documenten ondertekenen                                                                        |                            |
|                                                                                                    | Aangemeld als Wendoline                                                                             |                            |
| U kunt nu v<br>i                                                                                                    | ia de knop 'Alle documenten ondertekenen'<br>n één beweging digitaal tekenen!                       | Annuleren                  |

# Hoofdstuk 4 Bijlagen

### Bijlage 1 De installatie van Firefox

• Firefox installeert u via deze link: <u>https://www.mozilla.org/nl/firefox/new/</u>. U klikt hiervoor op de knop 'Nu downloaden'.

![](_page_14_Picture_3.jpeg)

• Bij de meeste computers verschijnt onderaan het scherm de vraag om een bestand te installeren. Wanneer deze vraag niet verschijnt, gaat u via uw Windows Verkenner naar de map waarin uw downloads worden opgeslagen.

#### Onderaan midden uw scherm bij Internet Explorer:

| Contact<br>Perscentrum |   |  |   |          |   | Wilt u F | irefox Ins | staller.ex | e (278 kB) van | cdn.s | tubdownloader.services.mozilla.com uitvoeren of opslaan? | Uitvoe | ren Opslaan | ▼ Ani                                   | nuleren            | ×                |                |             |  |  |
|------------------------|---|--|---|----------|---|----------|------------|------------|----------------|-------|----------------------------------------------------------|--------|-------------|-----------------------------------------|--------------------|------------------|----------------|-------------|--|--|
| م                      | е |  | • | <u>-</u> | × | <u> </u> | 9          | •          | 4              | 0     | 8                                                        |        |             | In Internet Explor<br>het midden van uw | er klikt<br>scherm | u onde<br>op 'Ui | eraan<br>tvoer | in<br>ren'. |  |  |

#### Onderaan midden uw scherm bij Microsoft Edge:

| 2.00                   | 500K05                                                                            |  |  |  |  |  |  |  |
|------------------------|-----------------------------------------------------------------------------------|--|--|--|--|--|--|--|
| Contact<br>Perscentrum | Wat wilt u doen met Firefox Installer.exe (279 kB)? Uitvoeren Opslaan Annuleren X |  |  |  |  |  |  |  |
| : A 🦲 🖬 💁 🧏 🤻 🎪 🎯 🥃    | In Microsoft Edge klikt u onderaan in het<br>midden van uw scherm op 'Uitvoeren'. |  |  |  |  |  |  |  |

#### Links onderaan uw scherm via Google Chrome:

![](_page_14_Figure_10.jpeg)

R

- Vervolgens verschijnt er een scherm waarop gevraagd wordt of u wil toestaan dat het programma wijzigingen aanbrengt. Hierop mag u bevestigend antwoorden, waarna Firefox wordt geïnstalleerd.
- Firefox opent zodra de installatie is voltooid, maar om de kaartlezer te kunnen gebruiken dient u eerst nog een noodzakelijke plug-in te installeren.
  - U opent de link https://addons.mozilla.org/nl/firefox/addon/belgium-eid/
  - U klikt op 'Toevoegen aan Firefox

![](_page_15_Picture_4.jpeg)

- Vervolgens klikt u op 'Toevoegen' en op 'Oké, begrepen'

| 🝀 eID België – Deze extensie downlo 🗙 | m Firefox-privacyverklaring Mozill 🗙 🕂                                                                                                    |                                                              | _                                     |
|---------------------------------------|----------------------------------------------------------------------------------------------------|--------------------------------------------------------------|---------------------------------------|
| ← → ♂ ŵ                               | ① 🖸 🛖 📤 Mozilla Foundation (US)   https://addons.mozilla.org/nl/firefox/addon/belgium-eid/                                                                                | ☑ ☆                                                          | lii\ 🗉 😅                              |
|                                       | eID België toevoegen?<br>Dit vereist uw toestemming voor het volgende:                                                                                                    | Extensieworkshop 🗗 Ontwikkelaarshi                           | ub 🗷 Registreren of aanmelden         |
| <b>Firefox</b> Add                    | Wuggevens voor websites in het domein belgum.be<br>benaderen     Notificiales weergeven     Vorgbografische authentitatisservices bieden     Meer info over toestemmingen | <b>Q</b> Add-ons zo                                          | oeken $ ightarrow$                    |
|                                       | Ioevoegen Annuleren                                                                                                    |                                                              |                                       |
| Þ                                     | U klikt op                                                                                                    | <b>155.817</b> <u>738</u><br>Gebruikers <u>Beoordeling</u> e | <mark>★★★</mark> ★★<br>en 3,1 sterren |
|                                       | 'Toevoegen'.                                                                                                    | <u>5</u>                                                     | 257                                   |
| eID België                            |                                                                                                    | 4 🔶                                                          | 126                                   |
| door BOSA, Wo                         | uter Verhelst                                                                                                    | 3 🔶                                                          | <u>66</u>                             |
|                                       |                                                                                                    | 2 🔶 📒                                                        | <u>42</u>                             |
| Gebruik de Belgische elektror         | ische identiteitskaart (eID) in Firefox -                                                                                                    | 1                                                            | <u>247</u>                            |

![](_page_15_Picture_7.jpeg)

• U sluit Firefox af door op het icoon in de startbalk met de rechtermuisknop te klikken en te kiezen voor 'venster sluiten'. Vervolgens start u Firefox opnieuw op en ondertekent u de gewenste documenten in Religiopoint.

R

### Bijlage 2 Plaatsvervangers aanduiden

Het komt nu en dan wel eens voor dat de voorzitter of de secretaris een vergadering niet kan bijwonen wegens ziekte of vakantie. In dergelijke gevallen moeten zij vervangen worden door een lid van de kerkraad.

- De voorzitter wordt in principe vervangen door het oudste lid.
- De secretaris wordt in principe vervangen door het jongste lid.

### Belangrijk!

Wanneer u bij de samenstelling van uw bestuur niets hebt ingevuld onder 'Gegevens aanpassen', kunt u geen vervangers aanduiden. Het is heel belangrijk dat dit is gebeurd alvorens met Religiopoint van start te gaan.

In Religiopoint kunt u heel eenvoudig onderaan, nadat u op 'Aanpassen' hebt geklikt in het detail van het document, een vervanger aanduiden voor de voorzitter of de secretaris.

Dit budget wordt ter ondertekening verzonden naar

![](_page_16_Figure_8.jpeg)

#### Opgelet

Van zodra u op de knop 'Dossier volledig' klikt, kunt u geen vervangers meer aanduiden of wijzigen tenzij u helemaal opnieuw begint.

### Opgelet

Het document kan enkel ondertekend worden door de vervanger van de voorzitter en /of de secretaris!

In het detail van het document wordt dit ook nog eens meegegeven:

| STATUS                                                                     |                                                                     |
|----------------------------------------------------------------------------|---------------------------------------------------------------------|
| Algemene status<br>Ontwerp                                                 | In het detail kunt u zien of de<br>voorzitter en de secretaris zijn |
| Gewoon lid (vervanger verhinderde voorzitter)<br>andy sandy:<br>Geen actie | vervangen door een gewoon lid om<br>het document te ondertekenen.   |
| Secretaris<br>Edwin Hauspie:<br>Geen actie                                 |                                                                     |
| Penningmeester<br>Bert Vandierendonck:<br>Geen actie                       |                                                                     |

Voor het overige is de procedure hetzelfde als wanneer de voorzitter en secretaris het document ondertekenen.